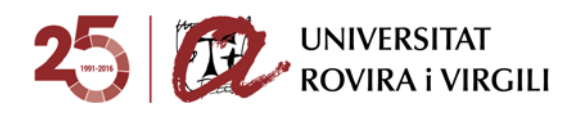

# **ELS MEUS REBUTS**

# APLICACIÓ PER A LA GESTIÓ I PAGAMENT DE REBUTS

L'aplicació *Els meus rebuts* permet:

- 1. Imprimir el resguard de matrícula.
- 2. Gestionar i pagar els rebuts de matrícula i les taxes.

## **1. INSTRUCCIONS PER IMPRIMIR EL RESGUARD DE MATRÍCULA**

**1.1**. Accediu a la intranet (<u>https://intranet.urv.cat</u>) i cliqueu l'enllaç *Els meus rebuts* de l'apartat *Secretaria Virtual*.

L'enllaç us conduirà a la pàgina de validació.

**1.2.** Valideu-vos per accedir a la plataforma introduint-hi el vostre nom d'usuari i la contrasenya.

| UNIVERSITAT<br>ROVIRA I VIRGILI                                                                      |                                                                                                    |
|----------------------------------------------------------------------------------------------------|----------------------------------------------------------------------------------------------------|
| Universitat Bovira I Virg<br>Apicado Gesto de Retuta                                                 | ah                                                                                                    |
| Introduiu el vostre nom d'usuari i<br>Iontrasenya.<br>Non d'usuari:<br>Contrasenya:<br>MICIA: SESSIÓ | Per resons de seguritat, si us plas, tanguau la sessió i el vostre navegador web quan hápia acabat<br>d'accedir als serveis que requernisen autoriticació.<br>El Codi d'Usuari i Class d'accès den la gua utilizau per entrar als derveis Dipitals de la<br>Universitat (Dirante, Correu Bérnica), Campu Virtual, Revietes Bentribriones, etc)<br>Codi d'Usuari i Class d'accès inicialse: El codi d'usuari és el ten VI/ME/Brassport II el dur<br>d'accés iniciales d'accès des des participas de la VII/ME/Brassport II el dur<br>d'accés iniciales (El mes 1081 da la des adquesta) portente autorial de mas en català Gener (CDN),<br>fererer (FIR), Nerg UAN), And (RA), Neg UAN), Jun (DAN), Alor (LAN), Aport (AdO), Steatmère<br>(CDS), Nerg VIII, DAN (El mes 1081 da la gonares inicials del mes en català Gener (CDN),<br>ferer (FIR), Nerg UAN), And (CAR), Neg UAN), Jun (DAN), Aport (AdO), Steatmère<br>(CDS), Roumble (VOV), Desembre (DCS), Roumble poss de guados entre el da,<br>mes i any |
| NETEJA                                                                                               | Acota amb. Castiliost. Diotat Ulty:<br>Languages:<br>Sosiab<br>Sasaab<br>Sasaab                                                                                                    |
| 2016 - Universitat Rovina i Virgili                                                                  |                                                                                                    |

Pàgina de validació

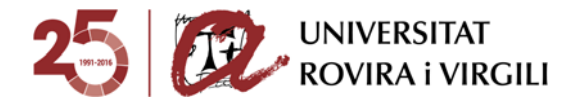

**1.3.** Un cop validats, accedireu a la pantalla d'*Inici*.

Per imprimir el resguard de matrícula, cliqueu l'opció Pagament de rebuts de matrícula.

|               | Universitat Rovira i Virgili                                                                                                    | Ajuda   Desconnexió                                  |
|---------------|----------------------------------------------------------------------------------------------------|------------------------------------------------------|
| Bou a: > Incl | Us donem la benvinguda a la Universitat Rovira i Virgili<br>A travis d'aquestes pàgnes podreu fer la gestió dels rebuts de les matricules i taxes d'aquesta<br>universitat.<br>A la part superior podeu consultar l'ajuda de la pàgna en què us trobeu.<br>Quan vudgine abandonar rapicació, clegue a l'enliaç "Desconnestó", a la part superior dreta, per<br>descructura la sessó amb seguratat.<br>Clegueu a "Plans matriculats" per seleccionar els rebuts del pla d'estudis que voleu gestionar. | Pagament de rebuts de matricula     Altres pagaments |

Pàgina d'Inici

En aquesta pàgina hi ha un menú desplegable que us permetrà canviar l'idioma de la plataforma.

| Selecció d'idioma:              | Català 🔻           |
|---------------------------------|--------------------|
| Pagament de rebuts de matrícula | Català<br>Castellà |
| Altres pagaments                | Anglès             |

Detall del menú desplegable Selecció d'idioma

**1.4.** Accedireu a la pàgina on apareixen les matrícules dels dos darrers cursos acadèmics. Seleccioneu per veure el detall de tots els rebuts associats, tant els pagats com els pendents i els erronis.

|                                                                                    | Universitat Rovira i Virgili     |                           |                | Ajuda Desconnexió |
|------------------------------------------------------------------------------------|----------------------------------|---------------------------|----------------|-------------------|
| Sou a: > Inici > Matricules                                                        |                                  |                           |                |                   |
|                                                                                    | Matricules del curs actual       |                           | Tancar         | ×                 |
| Aquesta pantalla permet seleccionar una matrícula per veure'n tots els rebuts, t   | ant els pagats com els pendents. |                           |                |                   |
|                                                                                    |                                  |                           |                |                   |
| Pla 🖌                                                                              | Núm. expedient                   | Període                   | Data matrícula | Any matricula     |
| [7713] Programa de Doctorat en Tecnologies per Nanosistemes, Bioenginyeria i Energ | 19                               | Matrícula de tercer cicle | 29/11/2016     | 2016-17           |
| [7713] Programa de Doctorat en Tecnologies per Nanosistemes, Bioenginyeria i Energ | 19                               | Matrícula de tercer cicle | 27/10/2015     | 2015-16           |
|                                                                                    |                                  |                           |                |                   |

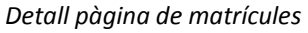

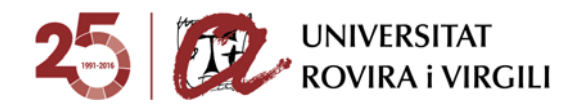

Conceptes que apareixen a les columnes:

- Pla: codi i descripció del pla d'estudis en què us heu matriculat
- Número d'expedient: número d'expedient en el pla matriculat
- Període: descripció del període d'activitat de la matrícula
- Data de la matrícula: data en què us vau matricular en aquest pla d'estudis
- Any de la matrícula: curs acadèmic en què heu estat matriculats en aquest pla d'estudis

**1.5.** Accediu a la pàgina *Rebuts de matrícula*, on teniu els rebuts pendents, pagats i erronis que voleu gestionar o imprimir.

|                          | Aquesta nantalla n  | ermet cestionar els rebuts de la matricula selecci | Rebuts de matricula                       | os en línia    |                   | Tanca      | er 🗵                    |
|--------------------------|---------------------|----------------------------------------------------|-------------------------------------------|----------------|-------------------|------------|-------------------------|
|                          | ndocara bariraira b | enner gesional els rebuis de la matricula selecci  | onasa aneonomeni i inprimi ios o pagai in | A CIT HILD.    |                   |            |                         |
| Pla [7713] Pro;          | rama de Doctorat    | en Tecnologies per Nanosistemes. Bioenginyeria     | i Energ                                   |                |                   |            |                         |
| Núm. expedient           | E 19                | Periode: Matricula de                              | fercer cicle Data matricula: 2            | 9/11/2016      |                   |            |                         |
|                          |                     |                                                    |                                           |                |                   |            |                         |
| TS PENDENTS              |                     |                                                    |                                           |                |                   |            |                         |
| Referència               | Termini             | Descripció                                         | Forma de pagament                         | Núm. de compte | Data de venciment | Import     | Accions<br>tall Gestion |
| 200575386                | 1                   | Matrícula de tercer cicle                          | Rebut en efectiu                          |                | 29/12/2016        | 18,00 Eur. | . €                     |
|                          |                     |                                                    |                                           |                |                   |            |                         |
| TS PAGATS                |                     |                                                    |                                           |                | Data da           |            | Accions                 |
| ITS PAGATS<br>Referència | Termini             | Descripció                                         | Forma de pagament                         | Núm, de compte | Data ue           | Import     |                         |

Detall pàgina Rebuts de matrícula

Conceptes que apareixen a les columnes:

- Referència: codi de referència del rebut de la matrícula
- Termini: número del termini del rebut de la matrícula; si és fraccionada, indica si és el termini 1, 2 o 3, i si és un pagament únic, indica 1
- Forma de pagament: forma que heu seleccionat per fer efectiu el pagament del rebut
- Data de venciment: data en que venç el termini del rebut
- Núm. de compte: número de compte associat al rebut en què es farà el cobrament per domiciliació bancària (si heu escollit aquesta forma de pagament)
- Import: import en euros del rebut

**1.5.1.** Si voleu imprimir un **rebut domiciliat pendent de pagament**, cliqueu sobre la icona de la lupa que trobareu a la columna *Detall*. Automàticament s'obrirà una finestra emergent on podreu consultar-hi els detalls del rebut i on també hi trobareu la icona d'una impressora al costat del títol *Imprimir rebut*. Cliqueu aquesta opció per obrir el rebut en una finestra nova i deseu-lo o imprimiu-lo com desitgeu.

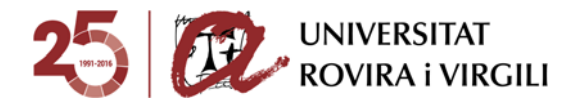

|                                                                                                    |              |                                  | Rebuts de matrie           | cula                        |                      |             | Tancar 🗵 |
|----------------------------------------------------------------------------------------------------|--------------|----------------------------------|----------------------------|-----------------------------|----------------------|-------------|----------|
| 0                                                                                                    | Aquesta pan  | talla permet gestionar els rebut | s de la matrícula seleccio | nada anteriorment i imprimi | r-los o pagar-lo     | s en línia. |          |
| Pla         [1521]         Grau de Dret (2009)           Núm. expedient:         13013         Període:         Període ordinari         Data matrícula:         17/10/2017 |              |                                  |                            |                             |                      |             |          |
|                                                                                                    |              |                                  |                            |                             |                      |             |          |
| UTS PENDENT                                                                                                    | S            |                                  |                            |                             |                      |             |          |
| UTS PENDENT<br>Referència                                                                                                    | S<br>Termini | Descripció                       | Forma de<br>pagament       | Núm. de compte              | Data de<br>venciment | Import      | Accions  |

|         | Aquesta pantalla pro | esenta el detall del rebut seleccionat.    |                  |
|---------|----------------------|--------------------------------------------|------------------|
| Descriț |                      |                                            | Data de vencimen |
| e Grau  |                      |                                            | 9 03/08/2017     |
| Grau    | Descripció:          | Matrícula de Grau [Grau d'Història (2008)] | 9 01/11/2017     |
| Grau    | Pla d'estudis:       | [ 1220 ] Grau d'Història (2008)            | 9 20/12/2017     |
|         | Referència:          | 2017202729391                              |                  |
|         | Termini:             | 1                                          |                  |
|         | Forma de pagament:   | Domiciliació                               |                  |
|         | Import:              | 993,87 Eur.                                |                  |
|         | Compte bancari:      | ES93 2100 1398 07 0100179809               |                  |
|         | Data d'emissió:      | 26/07/2017                                 |                  |
|         | Data de venciment:   | 03/08/2017                                 |                  |

**1.5.2.** Si voleu imprimir un **rebut en efectiu pendent de pagament** que heu d'abonar a la finestreta del banc, cliqueu la icona del símbol de l'euro ( $\in$ ) i a la finestra emergent trieu l'opció *Rebut en efectiu* per guardar-ne una còpia en PDF o per imprimir-la en paper.

| Į | REBUTS PENDENT | S       |                             |                      |                |                      |        |                             |
|---|----------------|---------|-----------------------------|----------------------|----------------|----------------------|--------|-----------------------------|
|   | Referència     | Termini | Descripció                  | Forma de<br>pagament | Núm. de compte | Data de<br>venciment | Import | Accions<br>Detall Gestionar |
|   | 2017220259788  | 2       | Matrícula de Màster Oficial | Rebut en<br>efectiu  |                | 05/12/2017           | 82     | €                           |

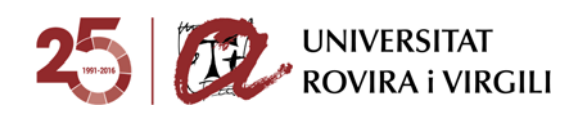

|                                   | Formes de pagament                                                                                                    |
|-----------------------------------|----------------------------------------------------------------------------------------------------|
|                                   | ronnes de paganent                                                                                                    |
| (                                 | Aquesta pantalla permet seleccionar la forma de pagar el rebut de la matrícula                                                                                                    |
| nini: 2                           |                                                                                                    |
| DΠ: 829<br>1amen                  | ,98 EUF.<br>t en línia                                                                                                    |
| orimir j                          | ent amb targeta on-line<br>per pagar al banc                                                                                                    |
| primir p                          | ient amb targeta on-line<br>ver pagar al banc                                                                                                    |
| Trie<br>de l                      | ient amb targeta on-line<br>per pagar al banc<br>u aquesta forma de pagament per imprimir el rebut amb què haureu d'abonar el termini a la finestreta<br>a vostra entitat bancària. Un cop l'imprimiu, no podreu pagar en línia.                      |
| Trie<br>de l                      | ent amb targeta on-line<br>per pagar al banc<br>u aquesta forma de pagament per imprimir el rebut amb què haureu d'abonar el termini a la finestreta<br>a vostra entitat bancària. Un cop l'imprimiu, no podreu pagar en línia.<br>en efectiu         |
| orimir j<br>Trie<br>de l<br>Rebut | eent amb targeta on-line<br><b>ber pagar al banc</b><br>u aquesta forma de pagament per imprimir el rebut amb què haureu d'abonar el termini a la finestreta<br>a vostra entitat bancària. Un cop l'imprimiu, no podreu pagar en línia.<br>en efectiu |

**1.5.3.** Si voleu imprimir un **rebut pagat**, cliqueu la icona que representa una impressora sota l'opció *Justif. matr.* i escolliu l'opció *Rebut en efectiu* per guardar-ne una còpia en PDF o per imprimir-la en paper.

| Referència           | Termini | Descripció                   | Forma de<br>pagament | Núm. de<br>compte | Data de<br>cobrament | Import | Accions<br>Detall Justif.<br>matr. |
|----------------------|---------|------------------------------|----------------------|-------------------|----------------------|--------|------------------------------------|
| <u>2016200277722</u> | 1       | Matrícula de tercer<br>cicle | Rebut en<br>efectiu  |                   | 20/12/2016           | Eur.   |                                    |

Detall rebut pagat

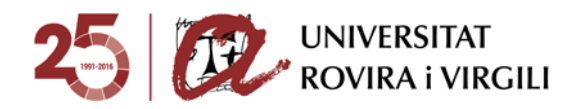

## 2. INSTRUCCIONS PER GESTIONAR I PAGAR ELS REBUTS

**2.1**. Accediu a la intranet (<u>https://intranet.urv.cat</u>) i cliqueu l'enllaç *Els meus rebuts* de l'apartat *Secretaria Virtual*.

L'enllaç us conduirà a la pàgina de validació.

**2.2.** Valideu-vos per accedir a la plataforma introduint-hi el vostre nom d'usuari i la contrasenya.

| COURSITAT<br>ROVIRA I VIRCILI                                                       |                                                                                                    |
|-------------------------------------------------------------------------------------|----------------------------------------------------------------------------------------------------|
| Universitat Roviers I Virigita<br>Aplicado de Rebuto                                |                                                                                                    |
| Introduiu el vostre nom d'usuari i<br>contrasenya.<br>Nom d'usuari:<br>Contrasenya: | Per raona de seguretat, ei us plau, tanqueu la sessió i el vostre navegador xeb quan hápiu acabat<br>d'accedir als serveis que requerison auteritacio.<br>El <b>Codi d'Usuari</b> i C <b>laus d'accels</b> sinci le que utilizes por entre als Sarvais Dipbale de la<br>Usorential (Usorani, Comus Diedonino, Campus Virtuel, Revistas Electrónicosa, etc)<br><b>Codi d'Usuari</b> i C <b>laus d'accels</b> inicialet: El codi d'usuari é el ten MI/MDI/Passoport i la deu<br>d'accels inicial esti da de anàvaerent en formad DorbertA.<br>* Disemplai (2-Aut-75), El mas totte duri las 3 promete ancials de las de codes d'accels inicial esti da de la<br>descels inicial esti da de anàvaerent en formad DorbertA.<br>* Disemplai (2-Aut-75), El mas totte duri las 3 promete ancials de las actualis Gener (CDI),<br>ferti (FIG), Nerge (DAI), Javi (Lab), Kaj (MA), Javy (DA), Javi (DAI, Javie (Lab), Steenbrie<br>(ET), Rece (DAI), Javie (Isor), Desembre (ICES), Recordes posar de guana eron el dis,<br>mes i any.<br>Si no recordes la teva clau d'accès, segueix el <u>segueixet enlar</u> per tal de poder restauran-las. |
| NETEJA                                                                              | Accds and Cartiflast Datat UKY Longuagess Socials Socials Sacanaa Catataa                                                                                                    |
| 2016 - Universitat Rovina i Vingli                                                  |                                                                                                    |

Pàgina de validació

#### **2.3.** Un cop validats, accedireu a la pantalla d'Inici.

|               | Universitat Rovira i Virgili                                                                                                    | R.                                                                                                    |
|---------------|----------------------------------------------------------------------------------------------------|----------------------------------------------------------------------------------------------------|
| Sou a: > Incl | Us donem la benvinguda a la Universitat Rovira i Virgili<br>A través d'aquestes pàgnes podreu ler la gestió dels rebuts de les matrícules i taxes d'aquesta<br>universitat.<br>A la part superior podeu consultar l'ajuda de la pàgina en què us trobeu.<br>Quan wigneu abandoara fragicació, cisqueu a l'enlaç "Desconnexió", a la part superior dreta, per<br>desconnectar la sessió amb seguretat.<br>Cliqueu a "Plans matriculats" per seleccionar els rebuts del pla d'estudis que voleu gestionar. | Ajuda Desconnesio<br>Selecció d'idioma: Catatà •<br>• Pagament de rebuts de matricula<br>• Altres pagaments |
|               |                                                                                                    |                                                                                                    |

Pàgina d'Inici

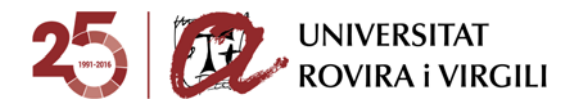

En aquesta pàgina hi ha un menú desplegable que us permetrà canviar l'idioma de la plataforma.

|        |                             | Català   |
|--------|-----------------------------|----------|
| Pagan  | nent de rebuts de matrícula | Castellà |
| Altres | pagaments                   | Anglès   |

Detall del menú desplegable Selecció d'idioma

Podeu seleccionar dues opcions:

- Pagament de rebuts de matrícula
- Altres pagaments

L'opció *Altres pagaments* permet imprimir o pagar en línia els rebuts que corresponen a taxes. Hi podeu trobar tant els rebuts pendents com els pagats i, si ho desitgeu, podeu seleccionar un rebut per veure'n els detalls i imprimir-lo.

**2.4.** Si heu clicat l'opció *Pagament de rebuts de matrícula*, accedireu a la pàgina on apareixen les matrícules a les quals teniu accés. Seleccioneu per veure els rebuts associats, tant els pagats com els pendents i els erronis.

| Universitat Ro                                                                                        | ovira i Virgili |                           |                | (R              |
|----------------------------------------------------------------------------------------------------|-----------------|---------------------------|----------------|-----------------|
|                                                                                                    |                 |                           |                | Ajuda Desconnex |
| Sou a: > Inici. > Matrícules                                                                          |                 |                           |                |                 |
| Matricules del cui                                                                                    | rs actual       |                           | Tancar         | $\times$        |
| Aquesta pantalla permet seleccionar una matricula per veure'n tots els rebuts, tant els pagats com el | els pendents.   |                           |                |                 |
|                                                                                                    |                 |                           |                |                 |
| Pla                                                                                                   | Núm. expedient  | Període                   | Data matrícula | Any matrícula   |
| [7713] Programa de Doctorat en Tecnologies per Nanosistemes, Bioenginyeria i Energ                    | 19              | Matrícula de tercer cicle | 29/11/2016     | 2016-17         |
| [7713] Programa de Doctorat en Tecnologies per Nanosistemes, Bioenginyeria i Energ                    | 19              | Matrícula de tercer cicle | 27/10/2015     | 2015-16         |
|                                                                                                    |                 |                           |                |                 |
|                                                                                                    |                 |                           |                |                 |
|                                                                                                    |                 |                           |                |                 |
|                                                                                                    |                 |                           |                |                 |

Detall pàgina de matrícules

Conceptes que apareixen a les columnes:

- Pla: codi i descripció del pla d'estudis en què us heu matriculat
- Número d'expedient: número d'expedient en el pla matriculat
- Període: descripció del període d'activitat de la matrícula
- Data de la matrícula: data en què us vau matricular en aquest pla d'estudis
- Any de la matrícula: curs acadèmic en què heu estat matriculats en aquest pla d'estudis

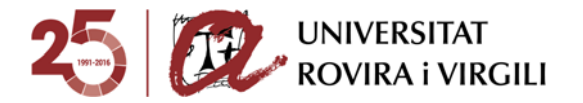

**2.5.** Accedireu a la pàgina *Rebuts de matrícula*, on trobareu el rebut pendent que voleu abonar i, si fos el cas, els pagats i els erronis. Si cliqueu sobre la referència del rebut desitjat o sobre el símbol de la lupa o de l'euro en funció de la forma de pagament escollida, podreu veure'l en detall i imprimir-lo.

|                                                      |                         |                                                       | Rebuts de matricula                                       |                                  |                                                         | 1                              | Tancar      |                   |
|------------------------------------------------------|-------------------------|-------------------------------------------------------|-----------------------------------------------------------|----------------------------------|---------------------------------------------------------|--------------------------------|-------------|-------------------|
| 0                                                    | Aquesta pantalla p      | ermet gestionar els rebuts de la matricula selecc     | ionada anteriorment i imprimir-los o pagar-lo             | os en línia.                     |                                                         |                                |             |                   |
| Pla [7713] Pro-                                      | arama de Doctorat       | en Tecnologies per Nanosistemes, Bioenginyeria        | i Energ                                                   |                                  |                                                         |                                |             |                   |
| Núm. expedien                                        | c 19                    | Periode: Matricula de                                 | fercer cicle Data matricula: 28                           | 9/11/2016                        |                                                         |                                |             |                   |
|                                                      |                         |                                                       |                                                           |                                  |                                                         |                                |             |                   |
| UTS PENDENTS                                         |                         |                                                       |                                                           |                                  |                                                         |                                |             |                   |
|                                                      |                         |                                                       |                                                           |                                  |                                                         |                                |             |                   |
|                                                      | -                       |                                                       |                                                           |                                  | _                                                       |                                |             | + colone          |
| Referència                                           | Termini                 | Descripció                                            | Forma de pagament                                         | Núm. de compte                   | Data de venciment                                       | Import                         | Detall      | Accions<br>Gestio |
| Referència                                           | Termini<br>1            | Descripció<br>Matricula de tercer cicle               | Forma de pagament<br>Rebut en electiu                     | Núm. de compte                   | Data de venciment                                       | Import<br>18,00 Eur.           | Detall      | Accions<br>Gestio |
| Referència<br>200575386                              | Termini<br>1            | Descripció<br>Matrícula de tercer cicle               | Forma de pagament<br>Rebut en efectiu                     | Nûm. de compte                   | Data de venciment<br>29/12/2016                         | Import<br>18,00 Eur.           | Detall<br>Q | Accions<br>Gestic |
| Referència                                           | Termini<br>1            | Descripció<br>Matricula de tercer cicle               | Forma de pagament<br>Rebut en efectu                      | Núm. de compte                   | Data de venciment<br>29/12/2016                         | Import<br>18,00 Eur.           | Detall<br>Q | Accions<br>Gestic |
| Referència<br>6200575386<br>UTS PAGATS               | Termini                 | Descripció<br>Matricula de tercer cicle               | Forma de pagament<br>Rebut en electu                      | Núm. de compte                   | Data de venciment<br>29/12/2016                         | Import<br>18,00 Eur.           | Detall      | Accions<br>Gestia |
| Referència<br>6200575385<br>UTS PAGATS<br>Referència | Termini<br>1<br>Termini | Descripció<br>Matricula de tercer cicle<br>Descripció | Forma de pagament<br>Rebut en electu<br>Forma de pagament | Nûm. de compte<br>Nûm. de compte | Data de venciment<br>29/12/2016<br>Data de<br>cobrament | Import<br>18,00 Eur.<br>Import | Detall<br>G | Accions<br>Gestic |

Detall de la pàgina Rebuts de matrícula

Conceptes que apareixen a les columnes:

- Referència: codi de referència del rebut de la matrícula.
- Termini: número del termini del rebut de la matrícula. Si es fracciona, indicarà si el termini es 1, 2 o 3. Si és un pagament únic, indicarà 1.
- Forma de pagament: forma que has seleccionat per fer efectiu el pagament del rebut.
- Data de venciment: data en que venç el termini del rebut.
- Número de compte: número de compte associat al rebut en que s'efectuarà el cobrament per domiciliació bancària (si has escollit aquesta forma de pagament).
- Import: import en euros del rebut.

#### 2.5.1. Rebuts pendents

Si voleu pagar un rebut pendent no domiciliat, cliqueu sobre el símbol de l'euro (€) per continuar endavant i seleccionar la forma de pagament.

| REBUTS PENDE  | NTS     |                              |                      |                   |                      |             |                             |
|---------------|---------|------------------------------|----------------------|-------------------|----------------------|-------------|-----------------------------|
| Referència    | Termini | Descripció                   | Forma de<br>pagament | Núm. de<br>compte | Data de<br>venciment | Import      | Accions<br>Detall Gestionar |
| 2016200575386 | 1       | Matrícula de tercer<br>cicle | Rebut en<br>efectiu  |                   | 29/12/2016           | 18,<br>Eur. | €                           |

Detall rebut pendent

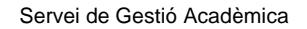

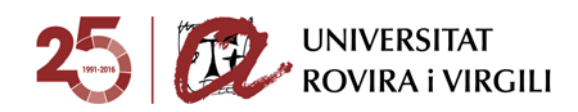

Quan cliqueu sobre el símbol de l'euro (€), s'obrirà una pantalla emergent com la següent:

| gestionar els rel | Ajuda Cerrar j                                                                                                    |                   |
|-------------------|----------------------------------------------------------------------------------------------------|-------------------|
| nologies per Na   | Formes de pagament<br>Aquesta pantalla permet seleccionar la forma de pagar el rebut de la matrícula                                                                                    |                   |
|                   | Termini: 1<br>Import: 18,00 Eur.                                                                                                    |                   |
|                   | Pagament en línia                                                                                                    | e venciment       |
| cula de tercer ci | Pagament amb targeta on-line                                                                                                    | /12/2016          |
|                   | Imprimir per pagar al banc                                                                                                    |                   |
|                   | Trieu aquesta forma de pagament per imprimir el rebut amb què haureu d'abonar el termini a la finestreta<br>de la vostra entitat bancària. Un cop l'imprimiu, no podreu pagar en línia. | ata de<br>prament |
| cula de tercer ci | Rebut en efectiu                                                                                                    | /12/2016          |
|                   |                                                                                                    |                   |
|                   |                                                                                                    |                   |

**2.5.1.1.** Si desitgeu **pagar en efectiu**, trieu l'opció *Rebut en efectiu*. Aquesta opció us permetrà imprimir un rebut que haureu de pagar en una de les entitats bancàries següents: CaixaBank, BBVA - CX, Banco Bilbao Vizcaya Argentaria i Banco Santander Central Hispano.

| a pantalla permet gestionar els ret | Ajuda Ce                                                                                                    | rrar 🗙 |                 |       |
|-------------------------------------|----------------------------------------------------------------------------------------------------|--------|-----------------|-------|
| de Doctorat en Tecnologies per Na   | Formes de pagament  Aquesta pantalla permet seleccionar la forma de pagar el rebut de la matrícula                                                                                      | ]      |                 |       |
|                                     | Termini: 1<br>Import: 18,00 Eur.                                                                                                    |        |                 |       |
| Termini                             | Pagament en línia                                                                                                    |        | venciment       | Impor |
| 1 Matrícula de tercer ci            | Pagament amb targeta on-line                                                                                                    | /1     | 2/2016          | 1     |
|                                     | Imprimir per pagar al banc                                                                                                    | _      |                 |       |
| Termini                             | Trieu aquesta forma de pagament per imprimir el rebut amb qué haureu d'abonar el termini a la finestreta<br>de la vostra entitat bancària. Un cop l'imprimiu, no podreu pagar en línia. | a      | ta de<br>rament | Impor |
| 1 Matrícula de tercer ci            | Rebut en efectiu                                                                                                    | - /1   | 2/2016          | 57    |
|                                     |                                                                                                    |        |                 |       |
|                                     |                                                                                                    |        |                 |       |

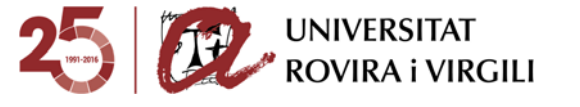

**2.5.1.2.** Per **pagar amb targeta**, trieu l'opció *Pagament amb targeta en línia*.

|                    | Rebuts de matrícula                                                                                                    |                   |
|--------------------|----------------------------------------------------------------------------------------------------|-------------------|
| gestionar els rel  | Ajuda Cerrar                                                                                                    | ×                 |
| cnologies per Na   | Formes de pagament  Aquesta pantalla permet seleccionar la forma de pagar el rebut de la matrícula                                                                                      |                   |
|                    | Termini: 1<br>Import: 18,00 Eur.                                                                                                    |                   |
|                    | Pagament en línia                                                                                                    | e venciment       |
| icula de tercer ci | Pagament amb targeta on-line                                                                                                    | /12/2016          |
|                    | Trieu aquesta forma de pagament per imprimir el rebut amb què haureu d'abonar el termini a la finestreta<br>de la vostra entitat bancària. Un cop l'imprimiu, no podreu pagar en línia. | ata de<br>prament |
| cula de tercer ci  | • Rebut en efectiu                                                                                                    | /12/2016          |
|                    | WR Cas . Wr MINS                                                                                                    |                   |

Tingueu en compte que aquest mètode de pagament només està habilitat fins el dia anterior a la data de venciment del rebut. És a dir, un rebut que venci el 30/03, només es podrà pagar amb targeta fins el 29/03. Si intenteu pagar amb targeta el mateix dia de venciment, la plataforma no ho permetrà. En aquest cas, hauríeu d'optar pel pagament amb rebut en efectiu.

Si seleccioneu **Pagament amb targeta en línia** i voleu seguir endavant, llegiu els termes i condicions, marqueu la casella de confirmació i cliqueu *Acceptar*. El sistema connectarà amb la passarel·la de pagament.

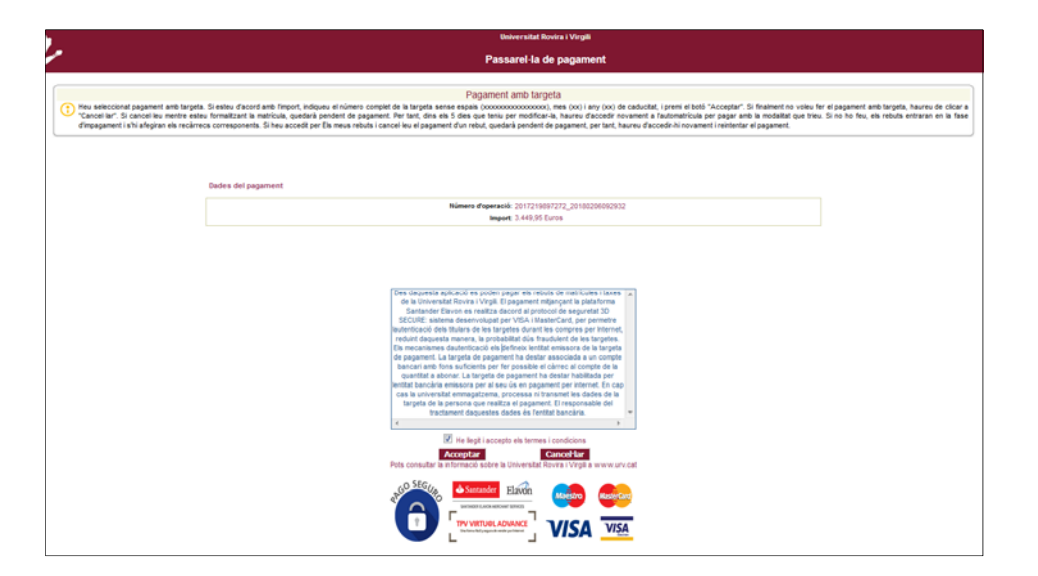

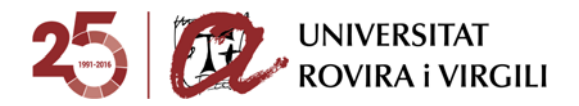

Accedireu a la pàgina web del banc, on haureu d'introduir les dades de la targeta. La informació que necessitareu és el número de targeta, la data de venciment i el codi de seguretat.

| UNIVERSITAT ROVIRA                        | AIVIRGILI                        |                       |
|-------------------------------------------|----------------------------------|-----------------------|
| Import/Importe/Amou                       | unt: 764.07 EUR                  |                       |
| Número d'operació /<br>2017220086622_2017 | Núm. de operación<br>71116133245 | / Transaction number: |
| Número de tarjeta                         |                                  |                       |
| Número de tarjeta                         |                                  |                       |
| V/54 .                                    |                                  |                       |
| Caducidad(mm/aa)                          | Código de                        |                       |
| MM / AA                                   | seguridad (CVV)                  | 0                     |
|                                           | Código de segurio                | fad (                 |
| Nombre del titular d                      | e la tarjeta                     |                       |
| Nombre del titular de                     | ia tarjeta                       |                       |
|                                           |                                  |                       |
| _                                         |                                  |                       |
|                                           | Paga                             | ar ahora              |
|                                           |                                  |                       |
|                                           |                                  | 0                     |
|                                           | A Contractor T1                  | Pewered by            |

Després de completar les dades, cliqueu el botó *Pagar*. Per completar el procés i en funció de la vostra targeta, us poden demanar que introduïu el codi de rebut, que la vostra entitat bancària us enviarà per SMS.

Si el procés s'ha completat correctament, apareixerà la pantalla següent:

| 2 |                                     | Universitat Rovina i Vingili                                                                                           |
|---|-------------------------------------|----------------------------------------------------------------------------------------------------|
|   |                                     | Pasarela de pago                                                                                                    |
|   |                                     | Pago realizado                                                                                                    |
|   | El pago se ha realizado correctamen | te. Haga clic en el botón para volver.                                                                                 |
|   |                                     |                                                                                                    |
|   |                                     | Datos del pago                                                                                                    |
|   |                                     | Número de operación: 2015000380026,2017022013804<br>Referencia de la conser: 141792404017170519<br>Nanosci 22,27 Elvis |
|   |                                     | Volver                                                                                                    |

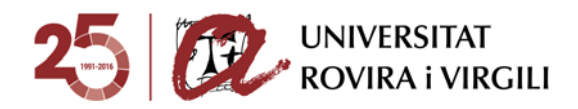

#### 2.5.3. Rebuts erronis

En la categoria *Rebuts erronis* hi apareixen els rebuts que heu intentat pagar amb targeta però que no n'heu completat el procés correctament. Si apareix el símbol de l'euro a la mateixa línia del rebut, vol dir que el pagament es pot reintentar mitjançant el pagament amb targeta en línia. No obstant, si enlloc de l'euro € apareix la frase *Pagament no realitzat*, el pagament ja no es podrà realitzar i haureu de posar-vos en contacte amb <u>gestiodepagaments@urv.cat</u>.

Si seleccioneu el mètode *Pagament amb targeta en línia*, però premeu el botó *Cancel·lar*, us apareixerà la pantalla informativa següent:

| 1 and                                                         | Universitat Rovira i Virgili                                                                                                    |  |  |  |  |  |
|---------------------------------------------------------------|----------------------------------------------------------------------------------------------------|--|--|--|--|--|
| Cit.                                                          | Passarel·la de pagament                                                                                                    |  |  |  |  |  |
|                                                               | Pagament cancel-lat                                                                                                    |  |  |  |  |  |
| Heu cancel·lat la<br>lautomatrícula per<br>meus rebuts, el re | Heu cancel·lat lacció. Si esteu formalitzant la matricula, quedarà pendent de pagament. Per tant, dins els 5 dies que teniu per modificar-la, haureu d'accedir novament a lautomatricula per pagar amb la modalitat que trieu. Si no ho feu, els rebuts entraran en la fase d'impagament i shi afegiran els recàrrecs corresponents. Si heu accedit per Els meus rebuts, el rebut quedarà pendent de pagament, per tant, haureu daccedir-hi novament i reintentar el pagament. |  |  |  |  |  |
|                                                               |                                                                                                    |  |  |  |  |  |
|                                                               | Dades del pagament                                                                                                    |  |  |  |  |  |
|                                                               | Número d'operació: 2017219897272_20180206092932                                                                                                    |  |  |  |  |  |
|                                                               | Import: 3,449,95 Euros                                                                                                    |  |  |  |  |  |
|                                                               | Sortir                                                                                                    |  |  |  |  |  |

Podreu reintentar el pagament d'aquest rebut. Per fer-ho, haureu d'anar enrere, a la pantalla de *Rebuts de matrícula* (vegeu el punt 2.5), on, a banda de les categories *Rebuts Pendents* i *Rebuts pagats*, hi apareixerà un nou apartat titulat *Rebuts erronis*.

| No hi ha reb | ts pendents. |                             |                                 |                |                      |                    |        |                       |
|--------------|--------------|-----------------------------|---------------------------------|----------------|----------------------|--------------------|--------|-----------------------|
| BUTS PAGATS  |              |                             |                                 |                |                      |                    |        |                       |
| Referència   | Termini      | Descripció                  | Forma de pagament               | Núm. de compte | Data de<br>cobrament | Import             | Detall | Accions<br>Justif, ma |
| 16198769919  | 1            | Matrícula de Mäster Oficial | Rebut en efectiu                |                | 10/10/2016           | 362,95 Eu          | с. Q.  | \$                    |
| BUTS ERRONIS |              |                             |                                 |                |                      |                    |        |                       |
| Referència   | Termini      | Descripció                  | Forma de pagament               | Núm, de compte | Data de venciment    | Import             |        | Accions               |
|              |              |                             |                                 |                |                      | Contraction of the | Detall | pagament              |
| 16200839698  | 1            | Matrícula de Mâster Oficial | Pagament amb targeta<br>on-line |                | 02/02/2017           | 3.181,59 Eur.      | 9      | €                     |

Detall de la pàgina Rebuts de matrícula, on hi apareix la categoria Rebuts erronis

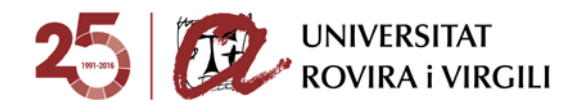

Per abonar el rebut erroni se segueix el mateix procediment que en un rebut pendent (consulteu el punt 2.5.1.). Si voleu tornar a intentar el pagament, us apareixerà el missatge següent:

|         | Pla [1223] Grau de Com            | Ajuda                                                                                             | Cerrar 🗙 |                  |                        |
|---------|-----------------------------------|---------------------------------------------------------------------------------------------------|----------|------------------|------------------------|
| DEDUTE  | NUM. EXPENIENC 4820               | Formes de pagament Aquesta pantalla permet seleccionar la forma de pagar el rebut de la matrícula |          |                  |                        |
| REBUTS  | No hi ha rebuts pendents          | Termini: 4<br>Import: 3.449,95 Eur.                                                               |          |                  |                        |
| REBUTS  | PAGATS<br>No hi ha rebuts pagats. | Pagament en línia  • Pagament amb targeta on-line                                                 |          |                  |                        |
| REBUTS  | ERRONIS                           |                                                                                                   |          |                  |                        |
| Re      | ferència Termini                  |                                                                                                   |          | mport Detall Pag | is<br>itentar<br>ament |
| 2017219 | <u>897173</u> 1                   |                                                                                                   |          | 449,95 Eur. Q    | €                      |
|         |                                   |                                                                                                   |          |                  |                        |

Cliqueu *Pagament amb targeta on-line* i reprendreu el procés de pagament tal com es descriu a l'apartat 2.5.1.

No obstant, hi ha alguns casos en que el procés de pagament no s'ha completat correctament i ja no podreu reintentar-lo. Això pot succeir-vos si arribeu a la passarel·la de pagament del banc i torneu enrere o cancel·leu el pagament, si espereu massa temps i la sessió iniciada expira o si la qualitat de la senyal d'internet és deficient i s'interromp la connexió. Si us passa això, el rebut passarà a la categoria *Rebuts erronis* i a la columna *Reintentar pagament* us apareixerà el missatge *Pagament no realitzat*.

|                | Data da    |               | Accions |                        |
|----------------|------------|---------------|---------|------------------------|
| Núm. de compte | venciment  | Import        | Detall  | Reintentar<br>pagament |
|                | 09/02/2018 | 3.449,95 Eur. | ٩       | Pagament no realitzat  |

Detall pàgina Rebuts de matrícula

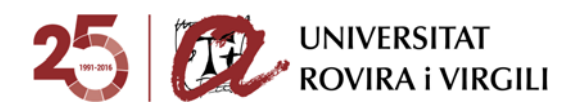

| Aquacta partella p                                                                                                    | Detall del rebut                                           |  |
|----------------------------------------------------------------------------------------------------|------------------------------------------------------------|--|
|                                                                                                    | resenta el detall del rebut seleccional.                   |  |
| Aquest rebut consta com a no pagat per un problema en el procés de pagament en<br>línia. Per tornar a intentar el pagament, contacta amb gestiodepagaments@urv.cat. |                                                            |  |
| Descripció:                                                                                                    | Matrícula de Grau [Grau de Comunicació Audiovisual (2009)] |  |
| Pla d'estudis:                                                                                                    | [ 1223 ] Grau de Comunicació Audiovisual (2009)            |  |
| Referència:                                                                                                    | 2017219893358                                              |  |
| Termini:                                                                                                    | 1                                                          |  |
| Forma de pagament:                                                                                                    | Pagament amb targeta on-line                               |  |
| Import:                                                                                                    | 3.449,95 Eur.                                              |  |
| Data d'emissió:                                                                                                    | 01/02/2018                                                 |  |
| Data de venciment:                                                                                                    | 09/02/2018                                                 |  |

Finestra que apareix si cliqueu el símbol de la lupa

Com s'indica, si us passa això haureu de contactar amb <u>gestiodepagaments@urv.cat</u> per a què us tornin a habilitar el rebut.